## Forskarkurs under Andra resultat

De forskarkurser som en doktorand har läst inom sin forskarutbildning före november 2017 konverterades in i nuvarande Ladok och placerades under Andra resultat i fliken Studentuppgifter. Anledningen till det beror på att man i den gamla versionen av Ladok inte kunde registrera doktorander när de påbörjade en kurs på forskarnivå.

Det enda man kunde göra var att rapportera det godkända resultatet när doktoranden blev godkänd.

Detta innebar att det saknades kursregistrering för när en doktorand påbörjat en kurs på forskarnivå när KI i november 2017 skulle driftsätta nuvarande Ladok. Man kunde då inte konvertera in dessa kurser på samma sätt som övriga och valde därför att lägga in resultaten under Andra resultat i fliken Studentuppgifter.

Efter driftsättningen av nuvarande Ladok ska alla som påbörjar en kurs på forskarnivå registreras på kursen. För de som läser kursen inom sin forskarutbildning så ska kursen läggas inom doktorandens kurspaketeringstillfälle.

Dessa kurser hamnar då i doktorandens översikt inom hens forskarämnestillfälle.

## Koppla kurser under Andra resultat till doktorandens forskarämne

Det finns nu möjlighet för dig som administratör inom forskarutbildningen att koppla ihop kurser under Andra resultat med doktorandens forskarämne.

Kopplingen ska enbart göras på de kurser som hen läst under sina forskarstudier, dvs kurser med godkänt datum som är daterat efter startdatumet på doktorandens forskarutbildning.

Har en doktorand godkända forskarkurser med betygsdatum före startdatum för hens forskarstudier som hen vill få in i utbildningen då ska det hanteras som tillgodoräknande.

I manualen visar vi hur du kopplar ihop kurs som ligger under Andra resultat med doktorandens forskarämne.

| Ø Översikt ✓ Studiedeltagande                                                           | Studieplar    | ner 🗖 Ä                  | renden/Beslu   | t 🖹 Studentuppgifter 🕅 Nationell översikt        |
|-----------------------------------------------------------------------------------------|---------------|--------------------------|----------------|--------------------------------------------------|
| Resultat på lärosätet 34,0 hp, 6,0 hp-k<br>Tillgodoräknad kurs eller motsvarande 1,5 hp | a kurser 👻    | 🚯 🛛 Visa som             | Kalenderhalvår | •                                                |
| D1MDV105 MEDICINSK VETENSKAP                                                            | 240,0 h       | р                        |                | $\sim$                                           |
| ⊘ Pågående                                                                              | o   2016H - K | ONV-031AD                |                | ~~~~~~~~~~~~~~~~~~~~~~~~~~~~~~~~~~~~~~~          |
| Summa inom utbildning 26.5 bp (varav 1.5 bp* tillgadarä                                 | (nat)         |                          |                | ~~~~~~~~~~~~~~~~~~~~~~~~~~~~~~~~~~~~~~~          |
| Benämning                                                                               | Omf           | Lith kod                 | Period         | Tillstånd                                        |
| <ul> <li>Fortsättningskurs i medicinsk statistik: Regressi</li> </ul>                   | 3.0 h         | p C7F2738                | 2018V 6        | Avklarad - 2018-04-20                            |
| <ul> <li>Deltagande i internationell kongress med egen</li> </ul>                       | 1.5 h         | p                        | 2018V 6        | Avklarad - 2018-08-30                            |
| <ul> <li>Forskningsvistelse hos forskargrupp vid annat u</li> </ul>                     | 3.0 h         | p                        | 2018V 0        | Avklarad - 2018-09-03                            |
| <ul> <li>Hjärnans utveckling</li> </ul>                                                 | 1.5 h         | p C2F2780                | 2018H          | Avklarad - 2018-09-07                            |
| Kognitiv neurovetenskap                                                                 | 1,5 h         | p C4F2616                | 2018H          | Avklarad - 2018-09-28                            |
| Tillämpad longitudinell dataanalys                                                      | 2,5 h         | p C8F2798                | 2018H          | Avklarad - 2018-11-07                            |
| Studiedesign vid klinisk forskning                                                      | 3.0 h         | p K1F2980                | 2018H          | Avklarad - 2018-1                                |
| Longitudinell dataanalys - klassiska och moder                                          | 3.0 h         | p C7F2858                | 2019V 0        | Avklarad - 201                                   |
| NeuroRehabilitation and Neural Repair. Poster                                           | 1.5 h         | р                        | 2019V 6        | Avklarad - 7                                     |
| Funktionell neuoranatomi                                                                | 1.5 h         | p C4F2994                | 2019H          | Avklara                                          |
| 11th Wrld Congr NeuroRehabilitation & 35th Co                                           | 1.5 h         | p                        | 2020H          | Avkiz A 1-20                                     |
| <ul> <li>Påbyggnadskurs i vetenskapligt skrivande*</li> </ul>                           | 1.5 h         | p K6E5227                | 20211/ 6       | 1-05-10                                          |
| Forskningsarbete                                                                        | .,            | D1FOARB                  | 2017V 0        | × (9)                                            |
| · · · · · · · · · · · · · · · · · · ·                                                   |               |                          |                | × Parti                                          |
| <ul> <li>Tillgodoräknad utbildning</li> </ul>                                           |               |                          |                | <u><u></u></u>                                   |
|                                                                                         |               |                          | 🔊              |                                                  |
| Tillgodoräknande grundat på                                                             |               | Ti                       | illgo Si       | Øm                                               |
| Biostatistik, fördjupningskurs, logistik regression                                     | 1.5           | B                        |                | djupningskurs, logistik regression 1,5 hp        |
| Unica universitet                                                                       |               |                          | styp: 2        | 007FKURS Kurs, forskarnivå                       |
|                                                                                         |               |                          | hing: Bios     | statistik, fördjupningskurs, logistik regression |
|                                                                                         |               | $-\langle \circ \rangle$ | at: HÅWA - 2   | 2016-07-01                                       |
|                                                                                         |               |                          | /              |                                                  |
|                                                                                         |               | $\sim$                   |                |                                                  |
| Andra resultat                                                                          |               |                          |                |                                                  |
| Summa 7.5 hp. 6.0 hp.k                                                                  |               |                          |                |                                                  |
| Benämning                                                                               | Omf           | Lith kod                 | Tillstånd      |                                                  |
| <ul> <li>Att kommunicera vetenskap i olika sammanhano*</li> </ul>                       | 3.0 hp-k      | C7F2144                  | Avklarad -     | 2016-10-05                                       |
| Grundkurs i medicinsk statistik - distanskurs*                                          | 3,0 hp        | C7F2609                  | Avklarad -     | 2017-03-13                                       |
| Kvalitetssäkring av klinisk forskning*                                                  | 1,5 hp        | K2F2873                  | Avklarad -     | 2016-11-11                                       |
| <ul> <li>Obligatorisk doktorandintroduktion*</li> </ul>                                 | 0             | C7F2724                  | Avklarad -     | 2016-12-01                                       |
| <ul> <li>Skriv och publicera dina forskningsresultat*</li> </ul>                        | 3,0 hp        | K6F2618                  | Avklarad -     | 2016-11-04                                       |
| <ul> <li>Utforska människan i rörelse med datoriserad r</li> </ul>                      | 3,0 hp-k      | H1F2194                  | Avklarad -     | 2017-02-10                                       |

I fliken Översikt visas vilka kurser som ligger inom doktorandens kurspaket och forskarämnestillfälle och vilka kurser som ligger utanför under den egna rubriken Andra resultat.

För att flytta kurserna så att de ligger inom doktorandens forskarämnestillfälle gå till doktorandens flik Studentuppgifter...

| 🕅 Översikt 🗹 Studi  | edeltagande                                     | ner 🕰 Ärenden/Beslu 🖹 Studentuppgifter                                               | Nationell översikt |
|---------------------|-------------------------------------------------|--------------------------------------------------------------------------------------|--------------------|
| Sammanställning     | Identitetsuppgifter                             | 19860213.9381                                                                        |                    |
| Identitetsuppgifter | Efternamn                                       | Pennati                                                                              |                    |
| Kontaktuppgifter    | Förnamn<br>Födelsedata                          | Gaia Valentina<br>1986-02-13                                                         |                    |
| Aktörer             | Kontaktuppgifter                                |                                                                                      |                    |
| A 1 's              | E-post                                          | gaia.valentina.pennati@ki.se 2017-11-15 22:42:22                                     | Telefon/sms        |
| Andra resultat      | Folkbokföringsbevakning<br>Folkbokföringsadress | aktiv till och med 2021-12-08 Hämta kontaktuppgifter från NyA<br>2019-04-13 00:42:19 |                    |

Klicka på Andra resultat...

| Sammanställning         Annat resultat           Identitetsuppgifter         Nytt annat resultat           Benämning         Omf.         Ursprung         Beskrivning         Status           Kontaktuppgifter         Att kommunicera vetenskap i olika sammanhang*         3,0 hp-k         Eget lärosäte         I Visan           Kontaktuppgifter         Att kommunicera vetenskap i olika sammanhang*         3,0 hp         Eget lärosäte         I Visan           Aktörer         Oblinatolski korskning*         1,5 hp         Eget lärosäte         I Rätta                                                                                                    |                       |
|----------------------------------------------------------------------------------------------------|-----------------------|
| Nytt annat resultat         Omf.         Ursprung         Beskrivning         Status           Kontaktuppgifter         Benämning         Omf.         Ursprung         Beskrivning         Status           Kontaktuppgifter         Att kommunicera vetenskap i olika sammanhang*         3,0 hp.k.         Eget lärosäte         I vlisa           Kontaktuppgifter         Att kommunicera vetenskap i olika sammanhang*         3,0 hp. K.         Eget lärosäte         I vlisa           Aktörer         Kvalitetssäkring av klinisk forskning*         1,5 hp. Eget lärosäte         I status         I status                                                                                                    |                       |
| Identitietsuppgifter         Benämning         Omf.         Ursprung         Beskrivning         Status           Kontaktuppgifter         Att kommunicera vetenskap i olika sammanhang*         3,0 hp-k         Eget lärosäte         If vidime           Grundkurs i medicinsk statistik - distanskurs*         3,0 hp         Eget lärosäte         If vidime           Kvalitetssäkring av klinisk forskning*         1,5 hp         Eget lärosäte         If vidime           Aktörer         Oblignedisk doktorgenditordiuktion*         0,0 Eget lärosäte         If vidime                                                                                                    |                       |
| Kontaktuppgifter         Att kommunicera vetenskap i olika sammanhang*         3,0 hp.k         Eget lärosäte         If vitame           Grundkurs i medicinsk statistik - distanskurs*         3,0 hp.         Eget lärosäte         If vitame           Aktörer         Kvalitetssäkring av klinisk forskning*         1,5 hp. Eget lärosäte         If klinisk forskning*           Aktörer         Obligatiotisk daktorginterdivision*         0, Eget lärosäte         If klinisk                                                                                                    | Åtgärd                |
| Konstructuppingen         Grundkurs i medicinsk statistik - distanskurs*         3,0 hp Eget lärosäte         Visa           Kvalitetssäkring av klinisk forskning*         1,5 hp Eget lärosäte         Fratter                                                                                                    | rad Välj <del>-</del> |
| Kvalitetssäkring av klinisk forskning*         1,5 hp         Eget lärosäte         Rätte           Aktörer         Obligatorisk doktorandistroduktion*         0         Ford lärosäte         Image: State state s |                       |
| Aktörer Obligatorisk doktorandintroduktion* 0 Eget lärosäte                                                                                                    |                       |
| To he                                                                                                    | orts Im               |
| Skriv och publicera dina forskningsresultat* 3,0 hp Eget lärosäte                                                                                                    |                       |
| Andra menter Utforska människan i rörelse med datoriserad r 3,0 hp-k Eget lärosäte                                                                                                    | rad Välj <del>-</del> |

Klicka på Välj på den kursen där koppling ska göras. Välj sedan Rätta...

| Engelsk benämning   | To Communicate Science in Different Contexts*          | 45/255 Ladok |
|---------------------|--------------------------------------------------------|--------------|
| Jtbildningstyp *    | Kurs, forskarutbildning - Högskoleutbildnin× 💌         |              |
| Omfattning (hp-k) * | 3                                                      |              |
| Jrsprung *          | <ul> <li>Eget lärosäte</li> <li>Extern part</li> </ul> |              |
| Jtbildningskod      | C7F2144                                                |              |
| Beskrivning         | Texten får vara maximalt 2000 tecken lång              |              |
|                     | Max 2000 tecken                                        |              |
| 3etygsskala *       | ● Betygsskala<br>○ Betygsskala fritext                 |              |
| Betyg *             | Godkänd X 💌                                            |              |
| xaminationsdatum    | 2016-10-05                                             |              |
| Examinator          | COMC Cormac McGrath                                    |              |
| Kurspaketering      | Valj                                                   | <b>^</b>     |
|                     | D1MDV105 MEDICINSK VETENSKAP (ver 1)                   |              |

Scrolla längst ner i bilden till Kurspaketering.

Klicka på listpilen, då visas doktorandens pågående kurspaketeringar.

Markera rätt kurspaketering (doktorandens forskarämne) som kursen ska läggas inom.

| Betygsskala *     | <ul> <li>Betygsskala</li> <li>Betygsskala fritext</li> </ul> | Ш  |
|-------------------|--------------------------------------------------------------|----|
| Betyg *           | Godkând X 💌                                                  | н  |
| Examinationsdatum | 2016-10-05                                                   | 18 |
| Examinator        | COMC Cormac McGrath                                          | 18 |
| Kurspaketering    | D1MDV105 MEDICINSK VETENSKAP (ver 1) × *                     | J. |
|                   |                                                              | Ŧ  |
|                   | Spara (Ctrl+S) Avbryt                                        |    |

Klicka på Spara.

| Rätta annat res             | sultat                                    | ×                   |
|-----------------------------|-------------------------------------------|---------------------|
| Användare<br>Rättningsdatum | Ringnell, Eva<br>2021-05-24               |                     |
| Anteckning                  | Texten får vara maximalt 1000 tecken lång |                     |
|                             | Max 1000 tecken                           |                     |
|                             | Spa                                       | ara (Ctrl+S) Avbryt |

Klicka på Spara en gång till för att bekräfta rättningen.

| ltagande     | 😂 Studieplaner                       | Ärenden/Beslut | Stud          | entuppgifter | Nationell översikt |     |           |        |
|--------------|--------------------------------------|----------------|---------------|--------------|--------------------|-----|-----------|--------|
| Annat re     | sultat                               |                |               |              |                    |     |           |        |
| Nytt annat   | resultat                             |                |               |              |                    |     |           |        |
| Benämning    | 9                                    | Omf.           | Ursprung      | Beskrivning  |                    | SI  | atus      | Atgard |
| Att kommur   | nicera vetenskap i olika sammanha    | ang* 3,0 hp-k  | Eget lärosäte |              |                    |     | Vidimerad | Välj 👻 |
| Grundkurs    | i medicinsk statistik - distanskurs* | 3,0 hp         | Eget lärosäte |              |                    | Ē   | Visa      |        |
| Kvalitetssäl | kring av klinisk forskning*          | 1,5 hp         | Eget lärosäte |              |                    | - 4 |           |        |
| Obligatorisk | < doktorandintroduktion*             | 0              | Eget lärosäte |              |                    |     | To hort   |        |
| Skriv och p  | ublicera dina forskningsresultat*    | 3,0 hp         | Eget lärosäte |              |                    |     | Ta DOIL   |        |
| Utforska må  | änniskan i rörelse med datoriserad   | l r 3,0 hp-k   | Eget lärosäte |              |                    |     | Vidimerad | Välj 👻 |

Resultatet ligger fortfarande kvar under Andra resultat. Du ser kopplingen genom att klicka på Välj. Välj sedan Visa...

| Originalbenämning | Att kommunicera vetenskap i olika sammanhang* |   |
|-------------------|-----------------------------------------------|---|
| Engelsk benämning | To Communicate Science in Different Contexts* |   |
| Utbildningstyp    | Kurs, forskarutbildning                       |   |
| Omfattning        | 3,0 hp-k                                      |   |
| Ursprung          | Eget lärosäte                                 |   |
| Utbildningskod    | C7F2144                                       |   |
| Betygsgrad        | Godkänd                                       |   |
| Betygsskala       | Engradig skala                                |   |
| Examinationsdatum | 2016-10-05                                    |   |
| Examinator        | COMC Cormac McGrath                           |   |
| Kurspaketering    | D1MDV105 MEDICINSK VETENSKAP (ver 1)          |   |
|                   |                                               |   |
|                   |                                               |   |
|                   |                                               | _ |

Här syns kopplingen till doktorandens forskarämne.

| Pågående ① Avses leda till: Doktorsexamen 240,0 hp       2016H - KONV-031AD         ma inom utbildning 29,5 hp (varav 1,5 hp* tillgodoräknat)       Benämning       Omf.       Utb.kod         Fortsättningskurs i medicinsk statistik: Regressi       3,0 hp       C7F2738         Deltagande i internationell kongress med egen       1,5 hp         Forskningsvistelse hos forskargrupp vid annat u       3,0 hp         Hjärnans utveckling       1,5 hp                                                                                                    | Period         Tillstånd           2018V              • Avklarad - 2018-04-20            2018V              • Avklarad - 2018-03-30                                                                                                    |  |  |
|----------------------------------------------------------------------------------------------------|----------------------------------------------------------------------------------------------------|--|--|
| Benämning 29,5 hp (varav 1,5 hp* tillgodoräknat)         Benämning       Omf.       Utb.kod         Fortsättningskurs i medicinsk statistik: Regressi       3,0 hp       C7F2738         Deltagande i internationell kongress med egen       1,5 hp          Forskningsvistelse hos forskargrupp vid annat u       3,0 hp       C2F2780         Hjärnans utveckling       1,5 hp       C2F2780                                                                                                    | Period         Tillstånd           2018V              • Avklarad - 2018-04-20            2018V              • Avklarad - 2018-08-30                                                                                                    |  |  |
| Behavioring         Other         Other           Fortsättningskurs i medicinsk statistik: Regressi         3,0 hp         C7F2738           Deltagande i internationell kongress med egen         1,5 hp           Forskningsvistelse hos forskargrupp vid annat u         3,0 hp           Hjärnans utveckling         1,5 hp                                                                                                    | 2018V      Avklarad - 2018-04-20 2018V      Avklarad - 2018-04-20                                                                                                    |  |  |
| Deltagande i internationell kongress med egen     3,0 hp     CH 2730       Forskningsvistelse hos forskargrupp vid annat u     3,0 hp       Hjärnans utveckling     1,5 hp                                                                                                    | 2018V 0 Avklarad - 2018-04-20                                                                                                    |  |  |
| Forskningsvistelse hos forskargrupp vid annat u         3,0 hp           Hjärnans utveckling         1,5 hp                                                                                                    |                                                                                                    |  |  |
| Hjärnans utveckling 1,5 hp C2F2780                                                                                                    | 2010V @ Avklarad 2018 00 02                                                                                                    |  |  |
| njamans utvecking 1,5 hp C2F2760                                                                                                    | 2018V • Avidarad 2018 00 07                                                                                                    |  |  |
| Kegnitiv neurovetenskan 1.5 hn C4E2616                                                                                                    | 2018H C Avidarad 2019-09-07                                                                                                    |  |  |
| Tillämpad lanaitudinali dataanalua 2.5 hp 0052700                                                                                                    | 2010H U Avrididu - 2010-09-20                                                                                                    |  |  |
| Imanipau longituumeli datadriarys         2,5 lip         C8F2798           Studiodocian vid klinick forekning         2.0 km         14652000                                                                                                    | 2010H U Avrididu - 2010-11-05                                                                                                    |  |  |
| Longitudinoli datagnaliva, klassiska och meder 2.0 hp C752050                                                                                                    | 2010/1 U Avrididu - 2010-11-23                                                                                                    |  |  |
| Longitudineil Udtadriatys - Nassiska Udit MOUEL 3,0 Mp C/F2838                                                                                                    | 2010V  Avrididu - 2019-02-02                                                                                                    |  |  |
| Ineurorenabilitation and ineural repair. Foster         1,5 hp           Eveldiscell severageterei         4.5 hp         04F2004                                                                                                    | 2019V • Avidarad 2019-09-00                                                                                                    |  |  |
| Funktionell Neuro         1,5 np         C4F2994           14th Wold Oppor NeuroPohobilitation 9, 25th Op         1,5 hp                                                                                                    | 2019H C Avklarad 2019-09-27                                                                                                    |  |  |
| Påhversedelage i veterelasilist eleiverdet 4.5 km 4/055227                                                                                                    | 2020H C Avidarad 2021-01-20                                                                                                    |  |  |
| Pabyggnadskurs i vetenskapligt skrivande" 1,5 np RoF5227                                                                                                    | 2021V • Avkiarad - 2021-05-10                                                                                                    |  |  |
| Benämning Omf. Utb.kod                                                                                                    | Tillstånd                                                                                                    |  |  |
| Att kommunicera vetenskap i olika sammanhang* 3.0 hp-k C7F2144                                                                                                    | 4 a Avklarad - 2016-10-05                                                                                                    |  |  |
|                                                                                                    |                                                                                                    |  |  |
| Tillgodoräknad utbildning<br>Ilgodoräknande grundat på Ti<br>iostatistik, fördjupningskurs, logistik regression 1.5 Bi<br>meå universitet Ut                                                                                                    | <b>illgodoräknas som</b><br><b>iostatistik, fördjupningskurs, logistik regressi</b><br>ivå inom studieordning: Forskarnivå<br>tbildningstyp: 2007FKURS Kurs, forskarnivå                                                                                                    |  |  |
| Tillgodoräknad utbildning<br>Ilgodoräknande grundat på Ti<br>iostatistik, fördjupningskurs, logistik regression 1.5 Bi<br>meå universitet Ut<br>Ba<br>Bre                                                                                                    | illgodoräknas som<br>tiostatistik, fördjupningskurs, logistik regressid<br>livå inom studieordning: Forskarnivå<br>tibildningstyp: 2007FKURS Kurs, forskarnivå<br>eskrivning: Biostatistik, fördjupningskurs, logistik r<br>eslut: HÅWA - 2016-07-01                                         |  |  |
| Tillgodoräknad utbildning<br>Ilgodoräknande grundat på Ti<br>iostatistik, fördjupningskurs, logistik regression 1.5<br>meå universitet<br>Ut<br>Br<br>dra resultat<br>ma 7,5 hp, 3,0 hp-k                                                                                                    | illgodoräknas som<br>liostatistik, fördjupningskurs, logistik regressi<br>livå inom studieordning: Forskarnivå<br>tibildningstyp: 2007FKURS Kurs, forskarnivå<br>eskrivning: Biostatistik, fördjupningskurs, logistik r<br>eslut: HÅWA - 2016-07-01                                          |  |  |
| Tillgodoräknad utbildning<br>Ilgodoräknande grundat på<br>iostatistik, fördjupningskurs, logistik regression 1.5<br>meå universitet<br>Ut<br>Bra<br>dra resultat<br>ma 7,5 hp, 3,0 hp-k<br>Benämning<br>Omf. Utb.kod                                                                                                    | illgodoräknas som<br>liostatistik, fördjupningskurs, logistik regressi<br>livå inom studieordning: Forskarnivå<br>tibildningstyp: 2007FKURS Kurs, forskarnivå<br>eskrivning: Biostatistik, fördjupningskurs, logistik r<br>eslut: HÅWA - 2016-07-01<br>Tillstånd                             |  |  |
| Tillgodoräknad utbildning Ilgodoräknade grundat på Ilgodoräknande grundat på Ilgodoräknande grundat på Itiostatistik, fördjupningskurs, logistik regression 1.5 Bi meå universitet Uti BR BR Define Statistik - distanskurs* Itiostatistik - distanskurs* Itiostatistik - distanskurs | illgodoräknas som<br>iiostatistik, fördjupningskurs, logistik regressi<br>iivå inom studieordning: Forskarnivå<br>Itbildningstyp: 2007FKURS Kurs, forskarnivå<br>ieskrivning: Biostatistik, fördjupningskurs, logistik r<br>eslut: HÅWA - 2016-07-01<br>Tillstånd<br>■ Avklarad - 2017-03-13 |  |  |

I doktorandens översikt har kursen flyttats och ligger nu inom doktorandens forskarämnestillfälle.

Fortsätt att göra på samma sätt för varje kurs som ska kopplas till doktorandens kurspaketering.

| Pågående (                                                                                                    | 5 MEDICINSK VETENSKAP                                                                                                    | 240 0 hp                                                |                                                     |                                                                     |                                                                          |  |
|----------------------------------------------------------------------------------------------------|----------------------------------------------------------------------------------------------------|---------------------------------------------------------|-----------------------------------------------------|---------------------------------------------------------------------|--------------------------------------------------------------------------|--|
| Pagaende (                                                                                                    |                                                                                                    |                                                         |                                                     |                                                                     |                                                                          |  |
|                                                                                                    | Avses ieda till: Doktorsexamen 240,0 np                                                                                                    | 2016H - KO                                              | NV-031AD                                            |                                                                     |                                                                          |  |
| nma inom ut                                                                                                    | tbildning 40,0 hp (varav 1,5 hp* tillgodoräk                                                                                                    | nat)                                                    |                                                     |                                                                     | 0                                                                        |  |
| Benämni                                                                                                    | ing                                                                                                    | Omf.                                                    | Utb.kod                                             | Period                                                              | Tillstånd                                                                |  |
| Portsattni                                                                                                    | de i internetienell kengress med egen                                                                                                    | 3,0 np                                                  | C/F2/38                                             | 2018V 0                                                             | Avklarad - 2018-04-20                                                    |  |
| Deitagan                                                                                                    | de l'Internationell kongress med egen                                                                                                    | 1,5 np                                                  |                                                     | 2018V O                                                             | Avklarad - 2018-08-30                                                    |  |
| Forskning                                                                                                    | utworking                                                                                                    | 3,0 np                                                  | 0050700                                             | 20180                                                               | Avklarad - 2018-09-03                                                    |  |
| Kognitive                                                                                                    | aurovetenskan                                                                                                    | 1,5 hp                                                  | C4E2616                                             | 2018H 0                                                             | Avklarad - 2010-09-07                                                    |  |
| Tillämpod                                                                                                    | Longitudinell deteenablys                                                                                                    | 1,5 Mp                                                  | C8E2700                                             | 2018H 0                                                             | Avklarad - 2010-09-28                                                    |  |
| Studiedor                                                                                                    | sign vid klinisk forskning                                                                                                    | 2,5 np                                                  | K1F2080                                             | 2010                                                                | Avklarad - 2018-11-00                                                    |  |
| Longitudi                                                                                                    | nell dataanalys - klassiska och moder                                                                                                    | 3,0 hp                                                  | C7F2858                                             | 20101                                                               | Avklarad - 2019-05-02                                                    |  |
| NeuroRel                                                                                                    | habilitation and Neural Repair Poster                                                                                                    | 1.5 hp                                                  | 0112000                                             | 2019                                                                | Avklarad - 2019-09-06                                                    |  |
| Funktione                                                                                                    | ell neuoranatomi                                                                                                    | 1.5 hp                                                  | C4F2994                                             | 2019H                                                               | Avklarad - 2019-09-27                                                    |  |
| 11th Wrld                                                                                                    | Congr NeuroRehabilitation & 35th Co                                                                                                    | 1.5 hp                                                  | 0112001                                             | 2020H 6                                                             | Avklarad - 2021-01-20                                                    |  |
| Påbyggna                                                                                                    | adskurs i vetenskapligt skrivande*                                                                                                    | 1.5 hp                                                  | K6F5227                                             | 2021V 0                                                             | Avklarad - 2021-05-10                                                    |  |
| Forskning                                                                                                    | sarbete                                                                                                    |                                                         | D1FOARB                                             | 2017V 6                                                             | Registrerad (9)                                                          |  |
| Andra resu                                                                                                    | litat<br>p, 6,0 hp-k                                                                                                    | Omf.                                                    | Utb.kod                                             | Tillstånd                                                           |                                                                          |  |
| umma 7,5 h<br>Benäm                                                                                                 | inng                                                                                                    |                                                         | C7F2144                                             | T Avklara                                                           | ad - 2016-10-05                                                          |  |
| Benäm<br>Att kom                                                                                                    | imunicera vetenskap i olika sammanhang*                                                                                                    | 3,0 hp-k                                                |                                                     | The Andrews                                                         | ad - 2017-03-13                                                          |  |
| Benäm<br>Att kom<br>Grundk                                                                                          | imunicera vetenskap i olika sammanhang*<br>urs i medicinsk statistik - distanskurs*                                                                                                    | 3,0 hp-k<br>3,0 hp                                      | C7F2609                                             | AVKIAI a                                                            |                                                                          |  |
| Homma 7,5 h     Benäm     Att kom     Grundk     Kvalitet                                                           | imunicera vetenskap i olika sammanhang*<br>urs i medicinsk statistik - distanskurs*<br>ssäkring av klinisk forskning*                                                                                                    | 3,0 hp-k<br>3,0 hp<br>1,5 hp                            | C7F2609<br>K2F2873                                  | Avklara                                                             | ad - 2016-11-11                                                          |  |
| <ul> <li>Winna 7,5 h</li> <li>Benäm</li> <li>Att kom</li> <li>Grundk</li> <li>Kvalitet</li> <li>Obligate</li> </ul> | imunicera vetenskap i olika sammanhang*<br>urs i medicinsk statistik - distanskurs*<br>ssäkring av klinisk forskning*<br>orisk doktorandintroduktion*                                                                                     | 3,0 hp-k<br>3,0 hp<br>1,5 hp<br>0                       | C7F2609<br>K2F2873<br>C7F2724                       | Avklara                                                             | ad - 2016-11-11<br>ad - 2016-12-01                                       |  |
| Benäm     Att kom     Grundk     Kvalitet     Obligate     Skriv oc     Utforsk:                                    | imunicera vetenskap i olika sammanhang*<br>urs i medicinsk statistik - distanskurs*<br>ssäkring av klinisk forskning*<br>orisk doktorandintroduktion*<br>ch publicera dina forskningsresultat*<br>a människan i rörelse med datoriserad r | 3,0 hp-k<br>3,0 hp<br>1,5 hp<br>0<br>3,0 hp<br>3 0 hp-k | C7F2609<br>K2F2873<br>C7F2724<br>K6F2618<br>H1F2194 | Avklara     Avklara     Avklara     Avklara     Avklara     Avklara | ad - 2016-11-11<br>ad - 2016-12-01<br>ad - 2016-11-04<br>ad - 2017-02-10 |  |

## **Resultatintyg**

De kurser där koppling har gjorts till forskarämnet kommer nu med på resultatintyg om man väljer att ta med kurser inom doktorandens kurspaketering.

## Registreringsintyg

Kurserna kommer däremot inte med på ett registreringsintyg eftersom det fortfarande inte finns någon registrering på att hen har påbörjat kursen. Kurserna har endast blivit ihopkopplade med kurspaketeringen men saknar en registrering.